| APP INVENTOR 2 İLE UYGULAMALAR                                                                                                    |                                                                                                    |
|----------------------------------------------------------------------------------------------------|----------------------------------------------------------------------------------------------------|
| Konu El Feneri Uygulaması                                                                                                    |                                                                                                    |
|                                                                                                    |                                                                                                    |
| Kazanımlar:                                                                                                    | Problem çözme, öğrendiklerini paylaşma, eleştirel ve analitik<br>düşünme becerisi kazanır.<br>Android telefon sistemi ve QR kod sistemi ile tanışır.<br>.text ve .lnitialize .extension bloklarını öğrenir. |
| Gerekli Malzemeler:                                                                                                    | Android telefon<br>MIT Al2 telefon uygulaması<br>Google hesabı<br>USB şarj kablosu                                                                                                    |
| http://ai2.appinventor.mit.edu/ adresine girerek App Inventor'u açalım ve buradan New Project diyerek                                                                                      |                                                                                                    |
| yeni proje ba\$latalım.<br>MIT App Inventor 2 Projects - Connect - Build + Halp +<br>Start reve anglest Dever Project Project Religient To Balley<br>My Projects Project name: I Cancel OK |                                                                                                    |
| Ardından uygulamayı başlattığınızda telefonunuzun ekranında çıkacak olan görüntünün oluşturulması<br>adımına geçelim.                                                                      |                                                                                                    |

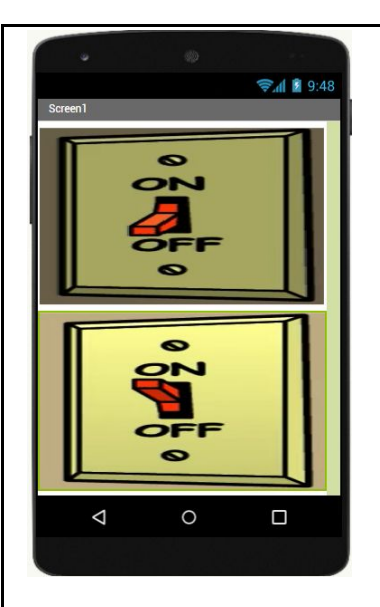

## Bu tasarımı oluşturmak için gerekli olan App Inventor araçları:

2 x Buton

2 x Aç-Kapat görseli

User Interface bölümünden Buton ekleyelim.

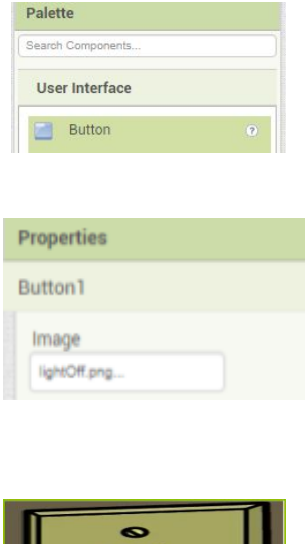

Properties bölümünden image alanına yak ve söndür görsellerini ekleyelim.

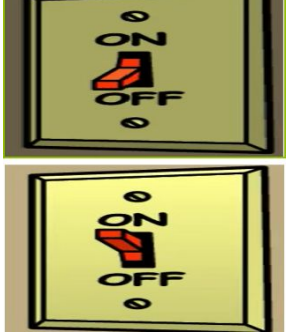

El fenerinin kontrol edilebilmesi için Extension eklenmesi gerekmektedir. Bunun için Palette alanından Extension bölümüne Flashlight eklentisi getirelim. Flashlight eklentisi için google'da arama yaparak ekleyebilirsiniz. Ya da bu <u>linke</u> tıklayarak getirebilirsiniz. İndirilen eklenti "import extension" butonuna

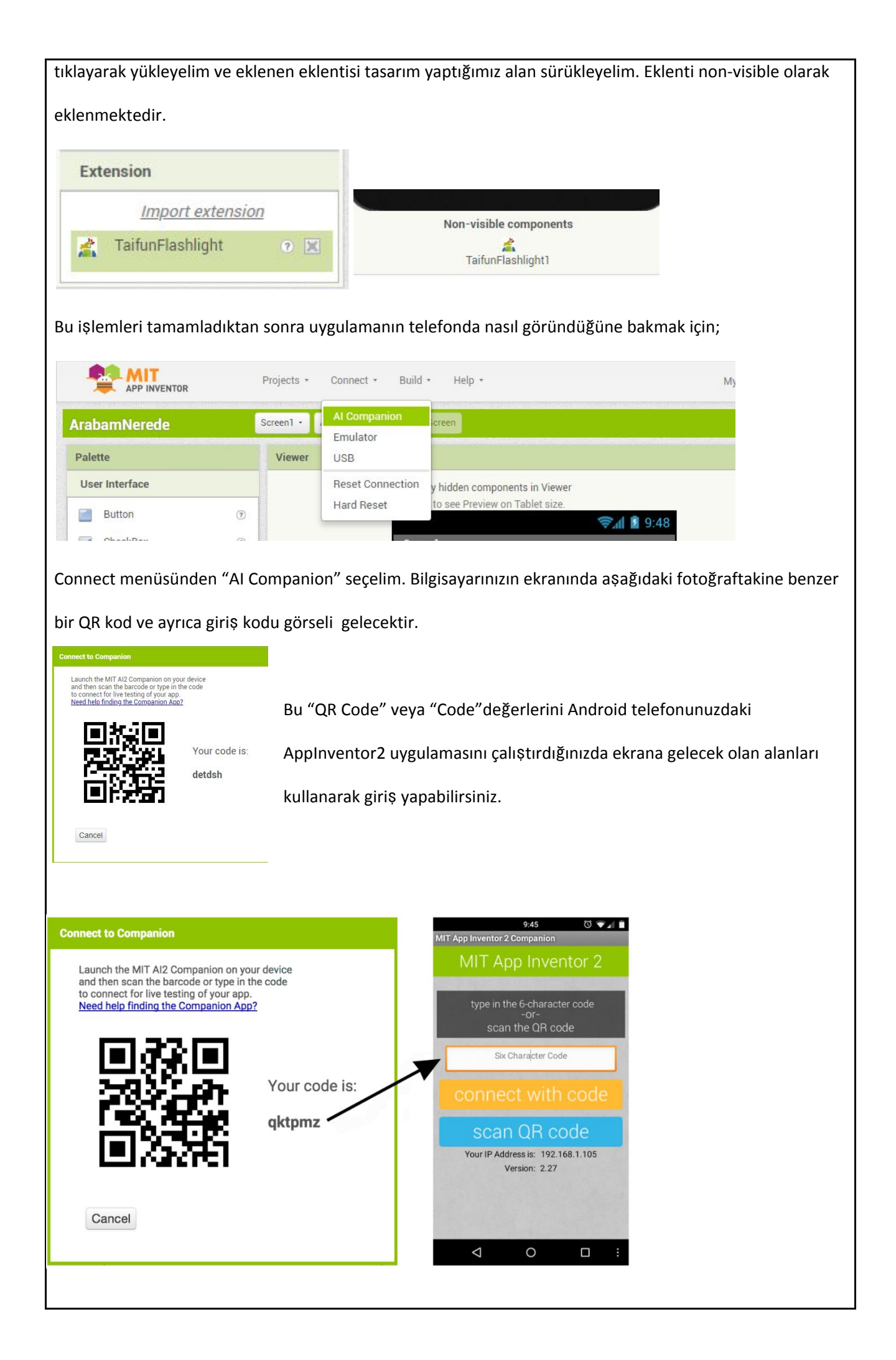

| Telefonunuzun ekranına gelen görüntüde "connect with code" ve "scan QR code" şeklinde 2 buton                                                                                                    |  |
|----------------------------------------------------------------------------------------------------|--|
| olacaktır. Buradaki seçeneklerden birini seçerek ilerleyelim.                                                                                                    |  |
| Seçim yapıldıktan sonra hazırlamış olduğumuz tasarım Android telefonun ekranında görüntülenmiş                                                                                                    |  |
| olacak.                                                                                                    |  |
| Tasarım aşaması tamamlandıktan sonra kod yazma aşamasına geçelim.                                                                                                    |  |
| Bilgisayardan açmış olduğunuz App Inventor2 sayfasının sağ üst köşesinde bulunan Blocks butonuna                                                                                                    |  |
| tıklayalım ve kod yazma ekranına geçelim.                                                                                                    |  |
| Designer Blocks<br>Properties                                                                                                    |  |
| helloWorld Screen - Add Screen Blocks                                                                                                    |  |
| Blocks Viewer                                                                                                    |  |
| <ul> <li>Built-in</li> <li>Control</li> <li>Logic</li> <li>Math</li> <li>Text</li> <li>Lists</li> <li>Dictionaries</li> <li>Colors</li> <li>Colors</li> <li>Variables</li> <li>Procedures</li> <li>Screen1</li> <li>Any component</li> <li>Image 0</li> <li>Image 0<!--</td--></li></ul> |  |
|                                                                                                    |  |
| AppInventor Kodu:                                                                                                    |  |
| Uygulama başlatıldığında ekranda yer alan yak söndür butonlarına basıldığında telefonun ışığını                                                                                                    |  |
| yakıp söndürecek olan blok kodlarını yazalım.                                                                                                    |  |
| 1. Adım: Blocks bölümünden Buton1 aracını seçelim ve açılan ekrandan "when Button1 .click do"                                                                                                    |  |
| bloğunu alalım.                                                                                                    |  |

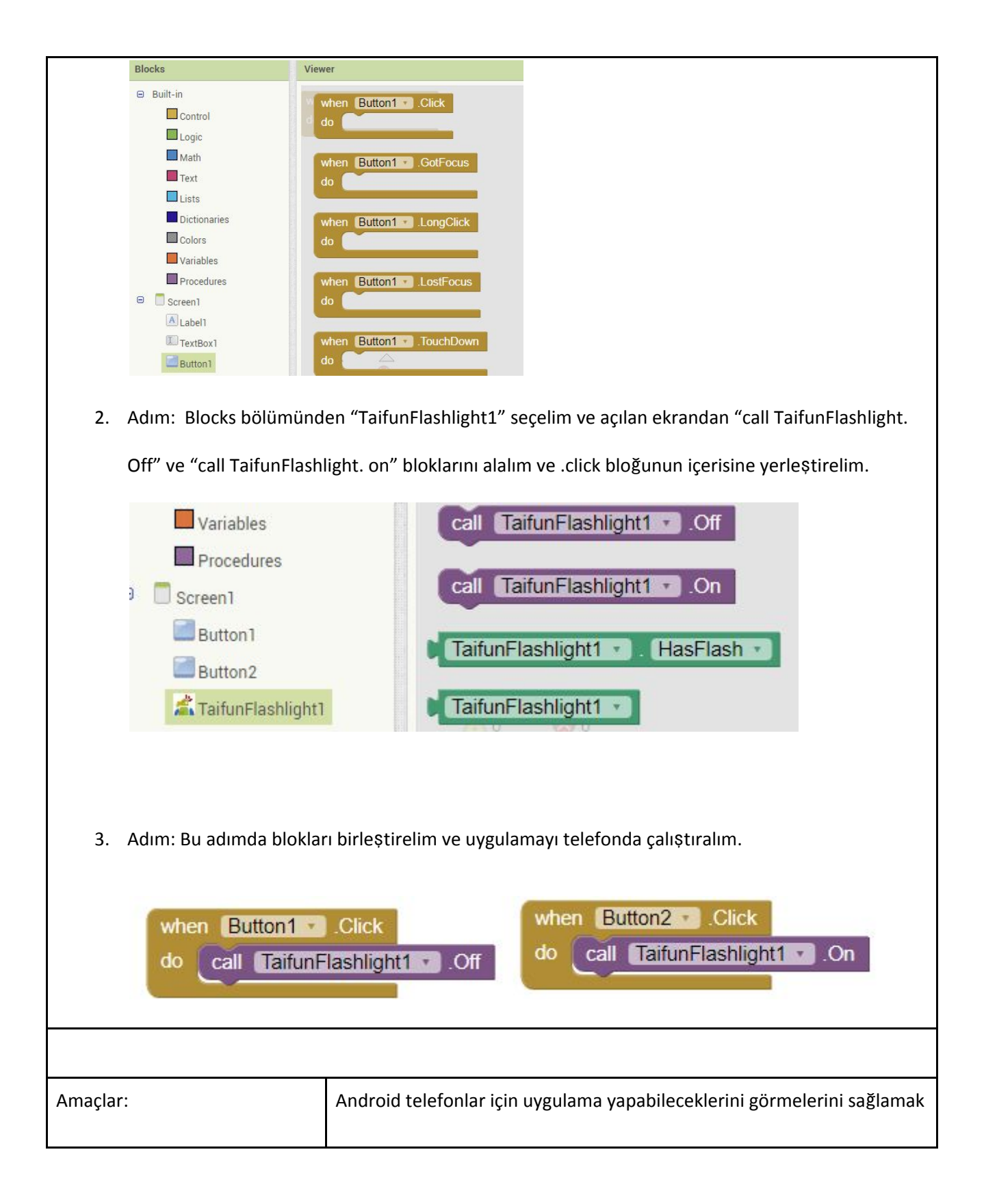